## EVV Upload Status: HHAeXchange & CareBridge

## Watch the Video: Check HHAeXchange Status - YouTube
## Error Help: Correcting Common EVV Errors - Barnestorm

How to Check Upload Status

To view the status of EVV visit files sent to HHAeXchange or CareBridge:

- <sup>1.</sup> Go to Billing > HIPAA Transactions > HHAeXchange/CareBridge
- <sup>2.</sup> Click the tab: Status of HHAeXchange and CareBridge Uploads
- <sup>3.</sup> Select the file you want to check
- <sup>4.</sup> If the status is ERROR, a report will display with details about each visit issue
   # You can print the report or just click Close

All error messages come directly from HHAeXchange or CareBridge.

## What the Status Means

- Success = The visit file was accepted by HHAeXchange
- <sup>o</sup> May still be held in HHAX due to prebilling issues
- <sup>°</sup> Log into your HHAeXchange portal to confirm visit status

## Error = The file was not accepted

•

- <sup>o</sup> Use the report to identify issues
- <sup>o</sup> Fix those issues in Barnestorm or contacting the MCO (depending on error)
- <sup>o</sup> Then re-send the corrected file

Knowledgebase http://kb.barnestorm.biz/KnowledgebaseArticle51644.aspx